## COM SOL·LICITAR EL TÍTOL DE GRAU O MÀSTER

Cal fer-ho per la Seu Electrònica de la UV: http://entreu.uv.es

Entrar en la Seu Electrònica de la UV seleccionat "entreu"

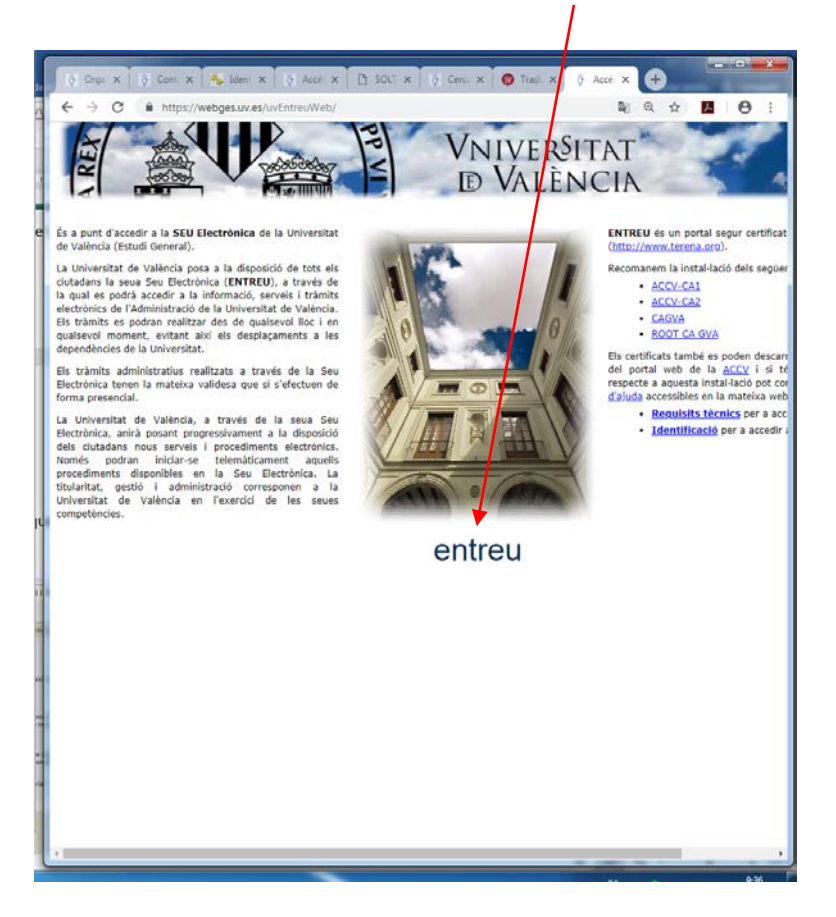

Cal **tindre actives les finestres emergents** en el navegador. Si durant el procés pots veure una finestra en la qual adverteix de la necessitat de disposar de targeta de crèdit, és que aquesta opció està activada.

En la part superior dreta de la pantalla de selecció del tràmit, pots seleccionar l'idioma

| 🕑 🕄 🖴 Universitat de València (R | 9 https://webges.uv.es/uvEntreuWeb/utradaSEUjsp                    | LIU VALENCI                                                                                                    | N III C                    | Q. Buscar          | 11/2000           | 1      |   | * * | Abrir m |
|----------------------------------|--------------------------------------------------------------------|----------------------------------------------------------------------------------------------------|----------------------------|--------------------|-------------------|--------|---|-----|---------|
|                                  | Cercar Text a biscar                                               | Q                                                                                                    | Verificació de documents Q | Idioma Val         | encià             | •      |   |     |         |
|                                  | Personal docent i investigador                                     | *                                                                                                    |                            | El meu lloc persor | nal               | 2      | Í |     |         |
|                                  | Personal d'administració i serveis                                 | Acces l'admissio     Beques, ajuts i premis     Control de la control de la contr |                            | Suggeriments, Qu   | eixes i Felicitad | ions   |   |     |         |
|                                  | Estudiants                                                         | Certificats     Expedient, Titols i Matricula                                                                                                    |                            | Atenció a l'Usuari | / Transparència   | к.     |   |     |         |
|                                  | Usuaris externs a la UV                                            | Mobilitat     Weclamacions                                                                                                    |                            | Text legal         |                   |        |   |     |         |
|                                  | Tots els tràmits                                                   | Activitats de la Universitat     Altres                                                                                                    |                            | Signatura digital  |                   |        |   |     |         |
|                                  | Col·lectiu Sol·licitant / Estudiar                                 | nts                                                                                                    | Filtrar                    | sol·licituds =     | Oberta            | Nivell |   |     |         |
|                                  | <ul> <li>Expedient Erasmus Práctiques 2017/18 - De</li> </ul>      | sti                                                                                                    |                            |                    | ~                 | 2      |   |     |         |
|                                  | <ul> <li>Expedient Erasmus Práctiques 2017/18 - Fin</li> </ul>     | alització                                                                                                    |                            |                    | ~                 | 2      |   |     |         |
|                                  | <ul> <li>Grups de Conversa 2017</li> </ul>                         |                                                                                                    |                            |                    | ~                 | 8      |   |     |         |
|                                  | <ul> <li>Impugnació de qualificacions</li> </ul>                   |                                                                                                    |                            |                    | ~                 | 2      |   |     |         |
|                                  | <ul> <li>Presentació de candidatures</li> </ul>                    |                                                                                                    |                            |                    | ~                 | 2      |   |     |         |
|                                  | <ul> <li>Presentació de la documentació inicial de la</li> </ul>   | beca Programa Internacional 2017-2018                                                                                                    |                            |                    | ~                 | 2      |   |     |         |
|                                  | <ul> <li>Reclamació a la Sindicatura de Greuges</li> </ul>         |                                                                                                    |                            |                    | ~                 | 8      |   |     |         |
|                                  | <ul> <li>Solicitud de Certificados al Servei d'Estudian</li> </ul> | ts                                                                                                    |                            |                    | ~                 | 8      |   |     |         |
|                                  | <ul> <li>Sol·licitud de Títol Universitari i SET</li> </ul>        |                                                                                                    |                            |                    | ~                 | 2      |   |     |         |
|                                  | <ul> <li>Trasllat d'Expedient.</li> </ul>                          |                                                                                                    |                            |                    | ~                 | 8      |   |     |         |
|                                  | <ul> <li>Treball Fi de Grau</li> </ul>                             |                                                                                                    |                            |                    | ~                 | 2      |   |     |         |
|                                  | ▼ Treball Fi de Màster                                             |                                                                                                    |                            |                    | ~                 | 8      |   |     |         |
|                                  | <ul> <li>Valoració de la tesi</li> </ul>                           |                                                                                                    |                            |                    | ~                 | 8      |   |     |         |
|                                  |                                                                    |                                                                                                    | 11. C                      |                    | 20010             |        |   |     |         |

Busca, per ordre alfabètic, el tràmit "Sol·licitud de títol universitari i SET".

El tràmit obri la pantalla d'identificació. Cal seleccionar l'apartat *"Usuari genèric d'universitat (personal universitari i alumnat)"*. L'aplicació et demana que t'identifiques amb usuari i contrasenya.

A l'entrar pot ocurrir que apareixca aquest missatge:

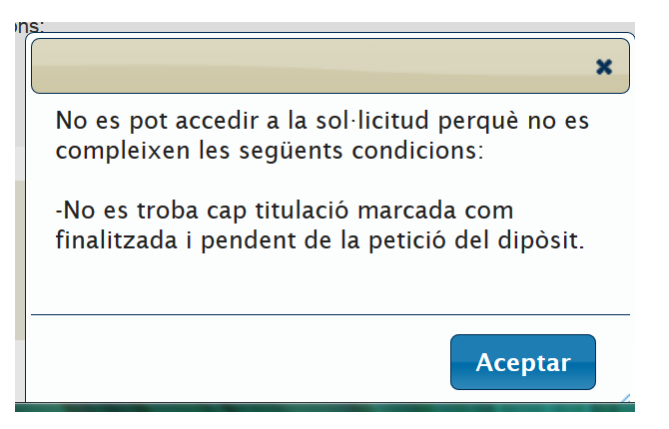

En aquest cas contacta amb la secretaria del centre i comunica-ho. Telèfon de contacte, 96 386 4343 / 96 386 4366; email, <u>fac.educacio.fisica@uv.es</u>

|                                                                                                    | Dades Personals                                                                                                    | Dades sol·licitut                                                                                                    | Dades Exempcions                                                                                            | Dades pagament                                                          | Observacions                                                     | LOPD                                                        | Acabar                                       |               |
|----------------------------------------------------------------------------------------------------|----------------------------------------------------------------------------------------------------|----------------------------------------------------------------------------------------------------|----------------------------------------------------------------------------------------------------|-------------------------------------------------------------------------|------------------------------------------------------------------|-------------------------------------------------------------|----------------------------------------------|---------------|
| Informació (<br>Mitjançant aque<br>estudis després<br>El Nom y Co<br>Si desitja afegir<br>nom i cognoms | de Sol·licitud de<br>st procediment podrá<br>de l'entrada en vigor<br>ognoms que apa<br>o eliminar accents de<br>tal com apareixen l'e | Títol Universi     sol·licitar l'expedio     rel Reial Decret 1     areixen al Titol     el seu nom i cognor     l document identific | tari i SET<br>ció del seu títol acadèn<br>044/2003.<br>ms, axí com afegir la c<br>catiu o certificat de can | nic, així com el Supl<br>conjunció i o y entre<br>ivi de nom, i afegint | ement Europeu al T<br>els dos cognoms, d<br>o eliminant l'esment | ítol (SET) per als<br>eurà fer-ho en la<br>at anteriorment. | : alumnes que han fin<br>pestanya Observacio | alitzat els   |
| Aquest procedir<br>de la taxa aban                                                                      | de Pagament<br>nent pot tenir un cost<br>s de l'enviament de la<br>dades d'identitat                                                   | t que s'actualitza ar<br>a sol·licitud s'haura                                                                                        | nualment d'acord amb<br>n de complir les següe                                                              | el que dispose el De<br>ents condicione:                                | ecret de Taxes de la                                             | Generalitat Vale                                            | nciana Per a realitza                        | r el pagament |
| -Es valida la ser                                                                                       | la condició d'evempo                                                                                                    | ció/honificació de ta                                                                                                    | ves (si la tava no és o                                                                                     | rdinària)                                                               |                                                                  |                                                             |                                              |               |
| -Es validen les d                                                                                       | ua condició d'exempo                                                                                                    | ció/bonificació de ta                                                                                                    | es (si la taxa no és o                                                                                      | rdinària)                                                               |                                                                  |                                                             |                                              | Seguent >     |

En l'apartat *"Dades Personals"* apareixen els camps, nom i cognoms amb la informació que es disposa de matrícula. Aquestes dades no es poden modificar, per això és molt important que, en el camp *"observacions" de l'apartat "Dades Personals"*, escrigues correctament el teu nom i cognoms complet, tal i com consten en el teu DNI, afegint els accents corresponents, si fora el cas.

Si el/la sol·licitant té algun tipus d'exempció del pagament de la tasa, cal informar-ho en l'apartat *"dades exempcions"* 

En complimentar les dades de tots els apartats, des de l'apartat *"Acabar"* cal donar-li al botó enviar/finalitzar. En aquest momento el tràmit pot donar dos resultats:

**Resultat 1.** Que aparega una nova finestra emergent. Automàticament l'aplicació et porta a la passarel·la de pagaments per incorporar les dades de la targeta de crèdit i fer el pagament amb el botó *"pagar"*. S'obté un justificant del pagament, el qual, si vols, pots guardar-te. En aquest cas el procés ha conclòs satisfactoriament; i des de la Seu Electrònica de la UV (<u>http://entreu.uv.es</u>) es poden obtindre diversos documents:

a) El justificant del pagament del rebut. En l'apartat *"el meu lloc personal",* icona *"Mostra el seus rebuts".* En l'opció *"accions", "Generar/Veure rebut"* 

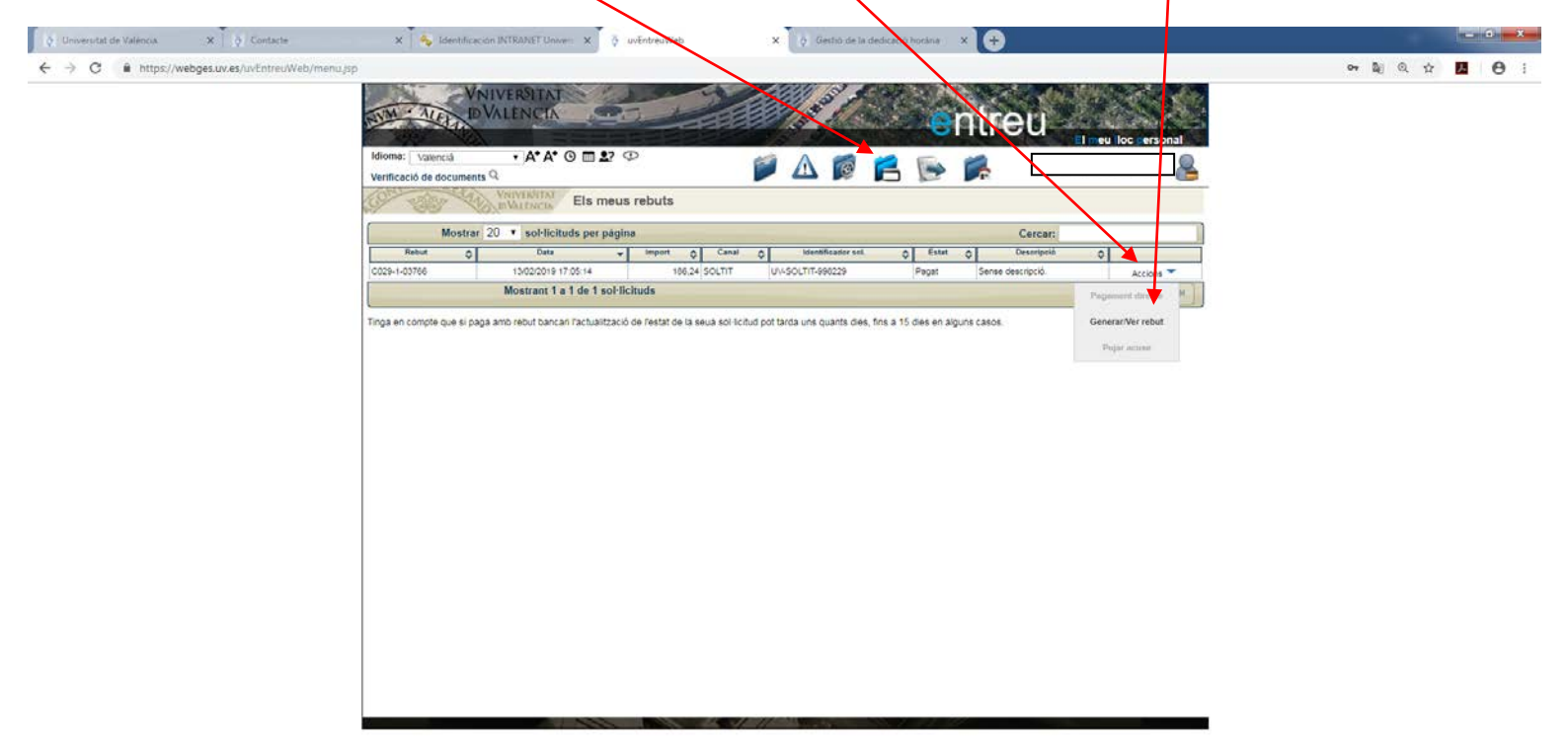

ES - 🧀 🍽 🖬 🐠 844

🞯 🚞 💐 💽 🥝 🔮 🔯 💷 😰 🗱 🖊 👶

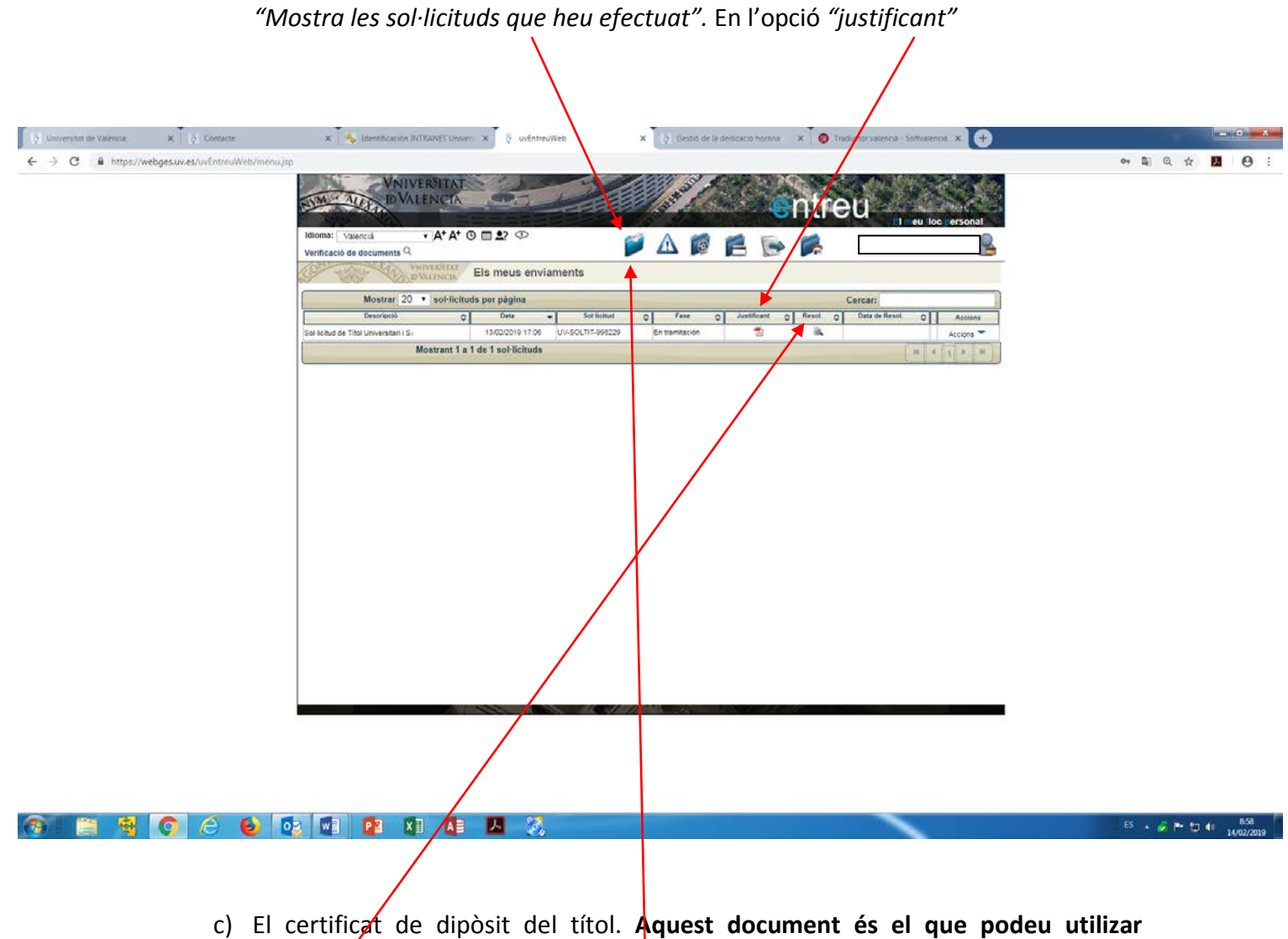

b) El justificant de la sol·licitud del títol. En l'apartat "el meu lloc personal", l'icona

c) El certificat de dipòsit del títol. Aquest document és el que podeu utilizar mentre està pendent de rebres el títol original. En l'apartat "el meu lloc personal", prement l'icona "Mostra les sol·licituds que heu efectuat". En l'opció "Resol" **Resultat 2**. L'aplicació no et porta a la passarel·la de pagaments. El procés no et permet pagar el rebut en eixe moment i el resultat és una finestra amb la possibilitat de descarregar-te el justificant de la sol·licitud.

Aquesta situació s'adona perquè l'aplicació no pot validar automàticament totes les dades personals del sol·licitant, o bé, no pot validar els motius d'exempció de pagament.

En aquest cas el procés de sol·licitud de títol es conclou des de secretaria i rebràs, en la seu electrónica de la UV (<u>http://entreu.uv.es</u>), una notificació comunicant-te que disposes del rebut en *"el meu lloc personal"*. Cal estar pendent de la notificació en la Seu Electrònica. Una vegada generat el rebut, des de la secretaria del centre, i notificat per la Seu, cal entrar a la seu electrónica (<u>http://entreu.uv.es</u>), apartat *"rebuts"* (entres des de l'icona d'una targeta de crèdit) per fer el pagament.

Si no reps cap notificació ni rebut, cal contactar en la secretaria del centre. Telèfon de contacte, 96 386 4343; / 96 386 4366; email, <u>fac.educacio.fisica@uv.es</u>

En aquest cas, una volta pagat el rebut també es poden obtener els mateixos documents indicats en el resultat 1.